# ACCU-GOLD TOUCH USER GUIDE

(For use with all Accu-Gold Touch Models)

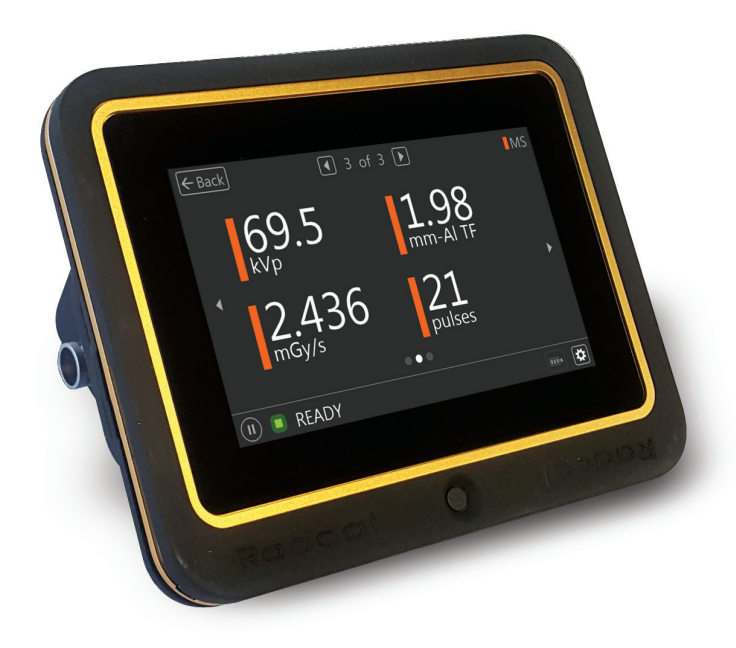

Radcal®

### Introduction

The Accu-Gold Touch is the next generation X-ray measurement system at the heart of which is a compact multifunction digitizer module and powerful, intuitive firmware. Accu-Gold Touch with its built-in display is a compact, cost effective, and multi-function X-ray analyzer and uses the latest technology in solid state sensors, gold standard ion chambers, mA, and light sensors.

Accu-Gold Touch has features to increase your productivity such as: quick setup, ease of use, automatic settings and multiple-parameter data capture, unique remote operation, easy data analysis, and instant data recall. With an Auxiliary sensor input and customizable software, you have the capability to expand to meet future needs. The Accu-Gold Touch provides the ability to save all of your measurements.

The Accu-Gold Touch system consists of a built-in digitizer module whose function is to transform the analog signals generated by a host of sensors into calibrated digital signals. The Touch is available in different models that are suited for specific applications, the differences being which sensors can be used.

| System Configuration Options and Capabilities |                 |                       |                 |                       |                 |                       |  |  |
|-----------------------------------------------|-----------------|-----------------------|-----------------|-----------------------|-----------------|-----------------------|--|--|
|                                               | Accu            | -Gold+                | Rapid           | -Gold+                | Accu-Dose+      |                       |  |  |
| Model Number                                  | Touch<br>AGT–AG | Touch Pro<br>AGT–P–AG | Touch<br>AGT–RG | Touch Pro<br>AGT–P–RG | Touch<br>AGT–AD | Touch Pro<br>AGT-P-AD |  |  |
| Standalone Operation                          | х               | Х                     | х               | Х                     | x               | Х                     |  |  |
| AG2 USB Connection                            |                 | Х                     |                 | Х                     |                 | Х                     |  |  |
| AG2 Wireless Connection                       |                 | Х                     |                 | Х                     |                 | Х                     |  |  |
| AG2 Excel Companion                           |                 | Х                     |                 | Х                     |                 | Х                     |  |  |
| Accu Gold Excel USB                           |                 | Х                     |                 | Х                     |                 | Х                     |  |  |
| IOS/Android (BETA)                            |                 | Х                     |                 | Х                     |                 | Х                     |  |  |
| Sensor Options                                |                 |                       |                 |                       |                 |                       |  |  |
| AGMS - D+                                     | х               | Х                     | х               | Х                     |                 |                       |  |  |
| AGMS - M+                                     | х               | Х                     | х               | Х                     |                 |                       |  |  |
| AGMS - DM+                                    | х               | Х                     | х               | Х                     |                 |                       |  |  |
| Ion Chamber                                   | х               | Х                     |                 |                       | x               | Х                     |  |  |
| Dose Diode                                    | х               | Х                     | х               | Х                     | X               | Х                     |  |  |
| mAs Sensor                                    | х               | х                     | х               | Х                     |                 |                       |  |  |
| Light Sensor                                  | х               | Х                     |                 |                       |                 |                       |  |  |

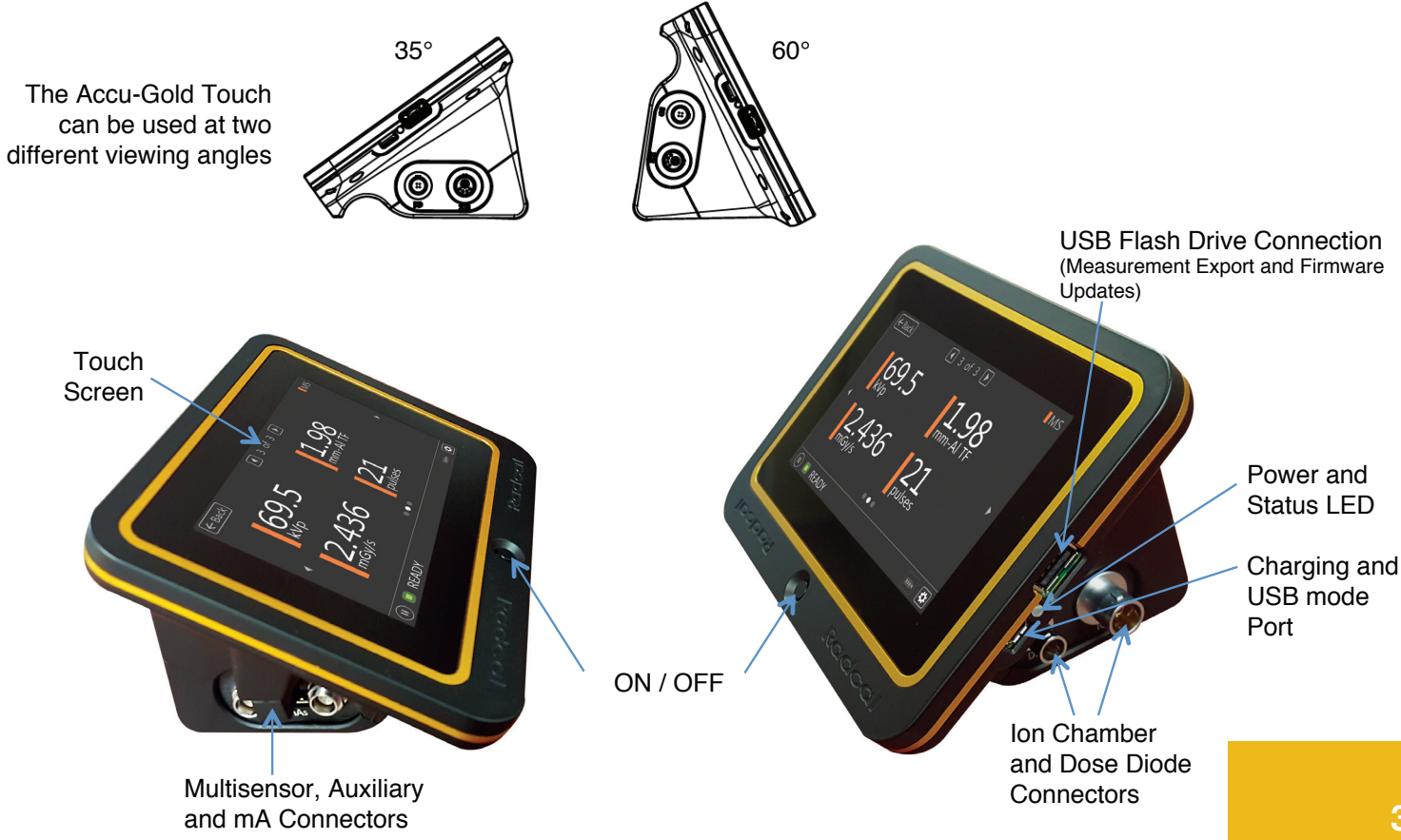

# **Standalone Operation**

The Accu-Gold Touch can be used like a traditional handheld meter with an easy to use interface.

The "Pro" version will have a starting menu to be able to also use the Touch in USB and WiFi modes.

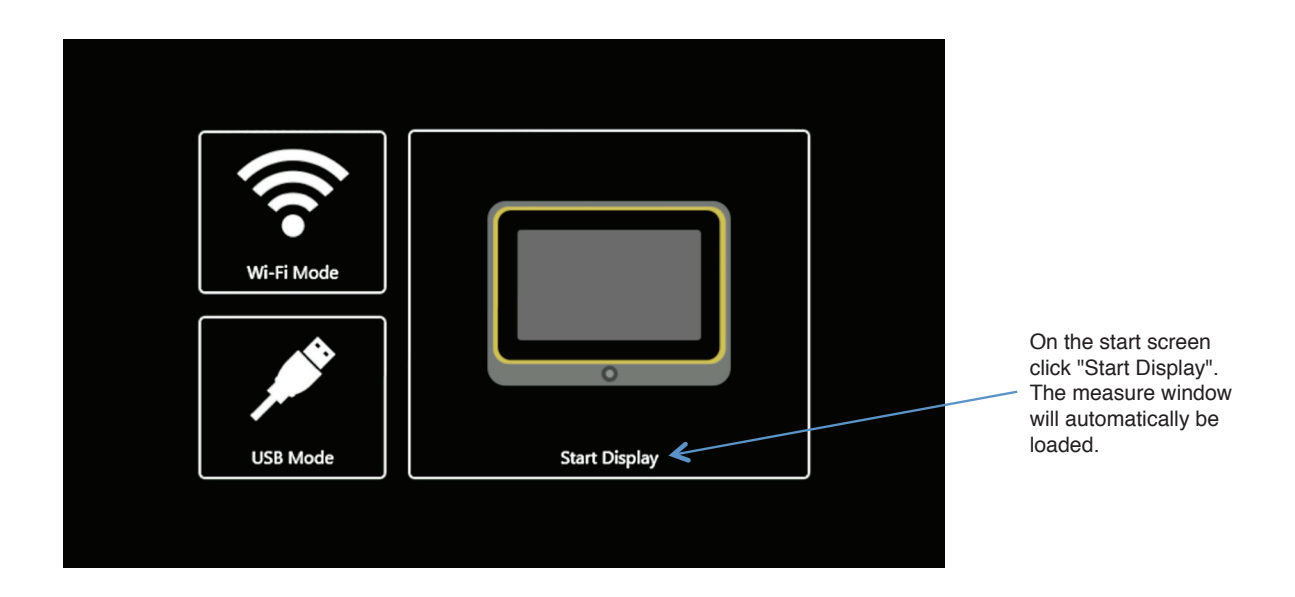

Four outputs can be viewed on the display at one time:

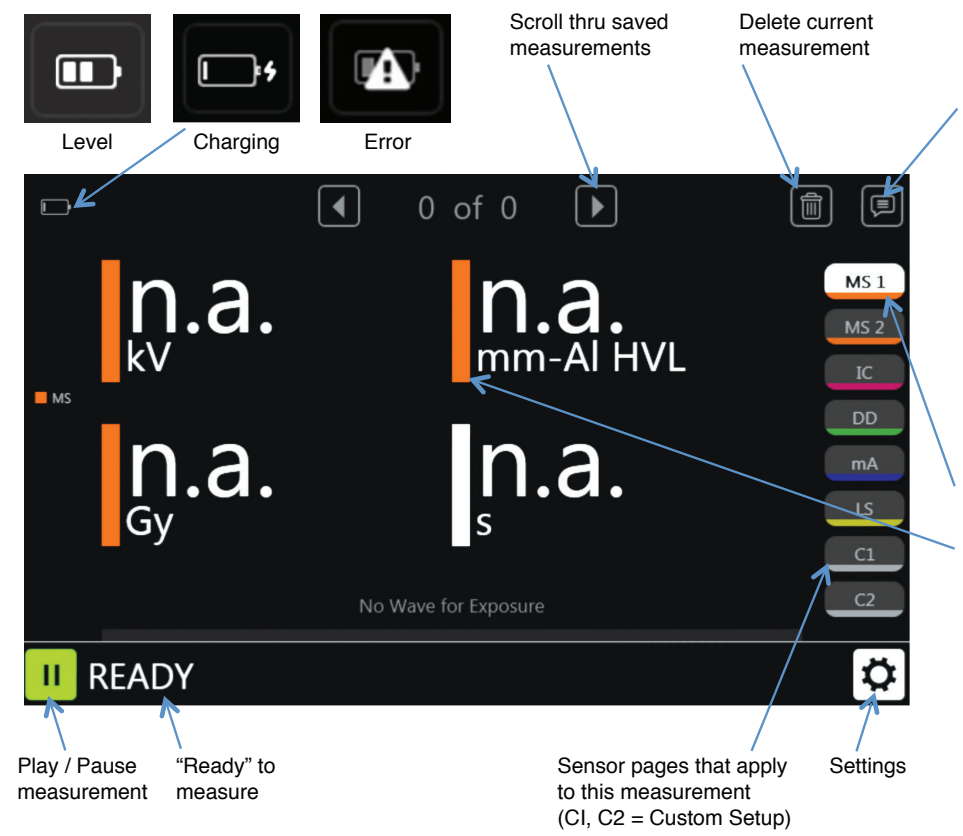

| ← Back                         | <ul><li>265</li></ul> | of 265 🕨 💼                                              |
|--------------------------------|-----------------------|---------------------------------------------------------|
| Exposure Info                  |                       | Comments                                                |
| Timestamp 20                   | 21-04-16 13:37        | 1                                                       |
| Calibration -                  |                       |                                                         |
| Trigger D/                     | APChk - Standard      |                                                         |
| Sensors DA                     | APChk 10-0001         |                                                         |
|                                |                       |                                                         |
|                                |                       |                                                         |
|                                | )                     |                                                         |
| Information at saved measur    | oout this<br>rement   | Add comments for each measurement using online keyboard |
| Sensor legend<br>(Color Coded) | t<br>I                |                                                         |
| MS = Multis                    | sensor                | DAP = DAP Chamber                                       |
| IC = lon Ch                    | amber                 | DAPChk= DAPcheck Plus                                   |
| DD = Dose                      | Diode                 | Light = Light Sensor                                    |
| MA = mA/m                      | As Sensor             |                                                         |
|                                |                       |                                                         |

### Waveforms -

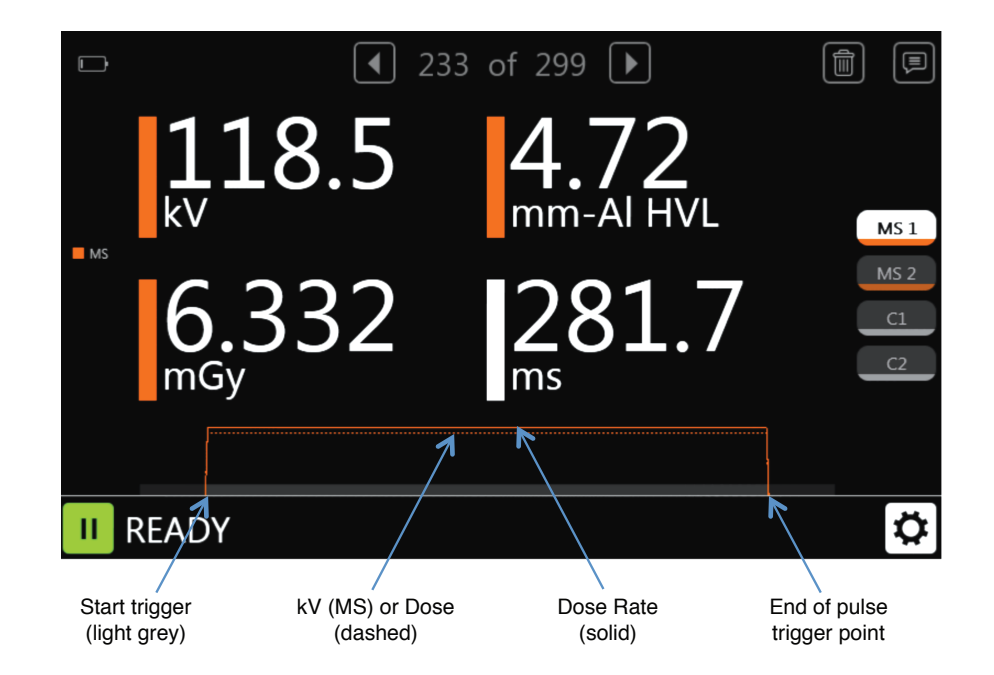

**User Guide** 

# User Guide

# Settings -

### Measure –

**Trigger Sensor:** Chosen automatically. If more than one sensor is plugged in, it will trigger off of the multisensor. If no multisensor, then the dose diode. If neither, then the ion chamber. The sensor used for triggering will be indicated on the Exposure Info panel for that measurement (see pg 5).

*Trigger Mode:* Manual trigger disables the trigger and lets you start and stop a measurement by pressing a button.

**Trigger Level:** "Std" trigger sensitivity is recommended. Select "Low" if "Std" is not low enough. "Low" may allow smaller signals to be captured, but may also result in false triggers. Select "High" if "Std" causes false triggering.

**Dental Mode:** Designed to accommodate the initial pre-heat kV pulses commonly found with some dental generators. The dose remains integrated over the entire exposure and only the kV and time calculations are affected.

| ← Back Measu   | re Anode/I<br>—          | Filter Units   | System | About |
|----------------|--------------------------|----------------|--------|-------|
| Trigger Sensor | <ul> <li>Auto</li> </ul> |                |        |       |
| Trigger Mode   | Auto                     | 🔿 Manual       |        |       |
| Trigger Level  | ⊖ Low                    | $\bigcirc$ Std | I High |       |
| Dental Mode    | 🔿 On                     | Off            |        |       |
| End Delay      | Min                      | 🔾 3s           | 🔿 5s   | 🔿 8s  |
|                |                          |                |        |       |
|                |                          |                |        |       |
|                |                          |                |        |       |

*End Delay:* Many modern x-ray generators now feature scout exposures which may introduce gaps of several seconds or more in the radiation output. In some instances, if the end of exposure delay is not long enough Accu-Gold may attempt to display the exposure results while the generator is finishing the exposure. If this situation is encountered, you may select an end of exposure delay of up to 8 seconds. The dose remains integrated over the entire exposure and only the kV and time calculations are affected. The scout pulse will be ignored in the Dose Rate calculation.

# Anode/Filter Calibrations Available -

#### Anode/Filter -

The anode filter calibrations that are available for making measurements will depend on the multisensor you use. A diagnostic multisensor will only show the diagnostic calibrations, an ion chamber will show none. Some calibrations require that the multisensor have a particular built in calibration and will only show up if that is the case. Chose the calibration appropriate for the machine you are measuring.

| ← | Back Measure           | Anode/Filter   | Units     | System   | About   |
|---|------------------------|----------------|-----------|----------|---------|
|   |                        | 4 1/2          |           |          |         |
| D | Diagnostic W-Al        | M Mo-Mo        |           | M GE DMF | R Mo-Mo |
| D | GE Definium W-Al       | M Mo-Rh        |           | M GE DMF | ≀Mo-Rh  |
| D | GE Optima W-Al         | M W-Rh         |           | M GE DMF | R Mo-Al |
| D | General CT W-Al        | M W-AI         |           | M GE DMF | Rh-Rh   |
| D | Pan Dental W-Al        | M W-Al Philips | Microdose | M GE DMF | Rh-Al   |
| D | Siemens W-Al Straton 1 | M W-Ag         |           | M GE DMF | Rh-Cu   |
|   |                        |                |           |          |         |

# Anode/Filter Calibrations Available – (continued)

| 🗲 Back Measure       | Anode/Filter            | Units      | System | About |
|----------------------|-------------------------|------------|--------|-------|
|                      | <ul><li>2 / 2</li></ul> |            |        |       |
| M GE Essential Mo-Mo | M GE Pristina Rh        | -Ag IQST   |        |       |
| M GE Essential Mo-Rh | M GE Pristina Rh        | -Cu        |        |       |
| M GE Essential Rh-Rh | M Hologic W-Cu          | ı Dimensic |        |       |
| M GE Pristina Mo-Mo  | M Siemens W-Ti          | Mammor     |        |       |
| M GE Pristina Mo-Cu  |                         |            |        |       |
| M GE Pristina Rh-Ag  |                         |            |        |       |

### <u>System –</u>

Screen dims after 30 seconds of inactivity. Touching screen or making a measurement restores it. Unit powers off after 5 minutes.

Measurements may be exported to a USB flash drive and can be viewed using Accu-Gold 2 software (V2.46 or later). Copy the exported file to a PC with AG2 on it. Double-click this file and it will open in the AG2 software.

The Touch only shows the last 300 measurements but will export ~ all of its measurements breaking up the files into sessions. (A session is all the measurements between the time the Touch is turned on and then turned off.)

| 🗲 Back Measure     | Anoo | de/Filter | Units    | System | About |
|--------------------|------|-----------|----------|--------|-------|
| Speaker            | (    | ● On      | Оc       | off    |       |
| Power Saving Mode  | (    | ◉ On      | Οc       | off    |       |
| Measurement Histor | у _  | Exp       | ort to U | SB     | Clear |
| Current Time       | ~    | 2021-     | 05-18 1  | 0:44 🦯 | Set   |
|                    |      |           | /        |        |       |
|                    |      |           |          |        |       |

Clear – erases all measurement history

### Measurement Results Customization -

The Measurement Results on the customizable pages, C1 and C2, can be customized to show any output on either page. Multiple sensors can be combined on a single page showing the results of interest without having to change pages.

Touch any measurement result. A page opens up that lets you replace the result shown with another. Choose the one you want and then press **Back**.

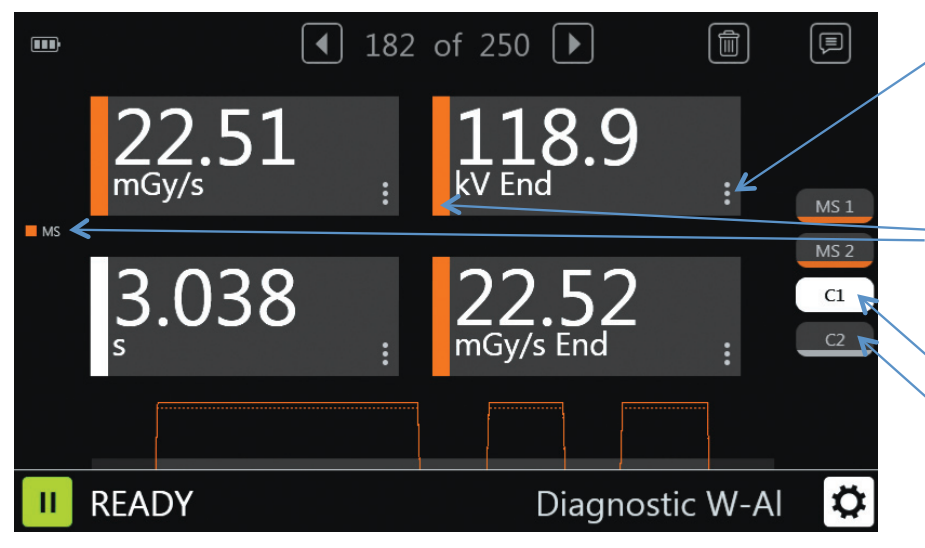

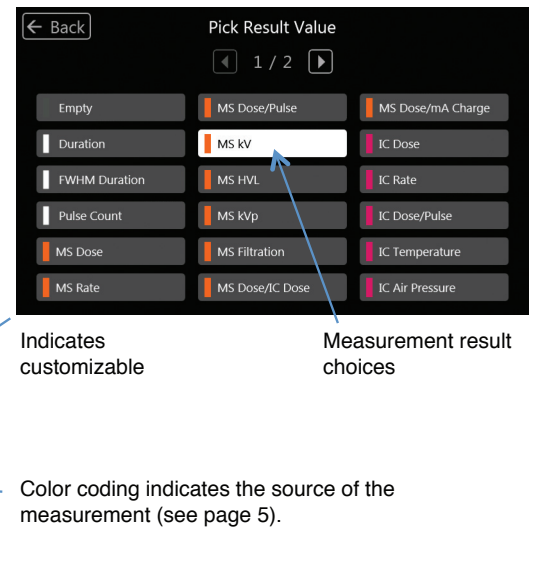

Customizable pages

# Measurement Output Selection -

|                              | Value                | Screen*                          | Definition                                                                                                    |  |  |  |  |  |
|------------------------------|----------------------|----------------------------------|----------------------------------------------------------------------------------------------------|--|--|--|--|--|
| This table                   | Digitizer            |                                  |                                                                                                    |  |  |  |  |  |
| shows on which<br>screen the | Air Pressure         |                                  | The atmospheric corrections compensate for the effects of variations in the current temperature (T in C) and pressure (P in kPa) on an unsealed ion chamber and uses the following equation: Displayed value = $(101.3/P) * ((T + 273.15)/295.15) *$ Instrument value |  |  |  |  |  |
| shown.                       | Duration             | MS1<br>IC<br>DD<br>DAP<br>DAPChk | Exposure duration from start to stop trigger. If pre-pulse detection was activated, duration is the duration of the main signal without pre-pulse.                                                                                                    |  |  |  |  |  |
|                              | FWHM Duration        |                                  | Full-Width at Half-Maximum duration. The width of the time interval within which the signal is at least half the peak signal.                                                                                                    |  |  |  |  |  |
|                              | Pulse Count          | MS2<br>IC<br>DD<br>DAP<br>DAPChk | Measurement pulse count.                                                                                                    |  |  |  |  |  |
|                              | Multi-Sensor         |                                  |                                                                                                    |  |  |  |  |  |
|                              | Dose                 | MS1                              | Dose Integral                                                                                                    |  |  |  |  |  |
|                              | Dose / mAs           | mA                               | Dose / mAs                                                                                                    |  |  |  |  |  |
|                              | Dose / Pulse         |                                  | Dose / Pulse                                                                                                    |  |  |  |  |  |
|                              | Dose Rate            | MS2                              | Dose Rate                                                                                                    |  |  |  |  |  |
|                              | Dose Rate Max        |                                  | Maximum dose rate encountered                                                                                                    |  |  |  |  |  |
| ** *** * *                   | Dose Ratio AGMS / IC |                                  | Multi-sensor dose divided by ion-chamber dose                                                                                                    |  |  |  |  |  |
| ^ Any of the outputs         | Filtration           | MS2                              | Measured beam-filtration thickness.                                                                                                    |  |  |  |  |  |
| can be snown on              | HVL                  | MS1                              | Half value layer result.                                                                                                    |  |  |  |  |  |
| screens C1 and C2.           | kV                   | MS1                              | kV average                                                                                                    |  |  |  |  |  |
|                              | kVp                  | MS2                              | Average peak voltage                                                                                                    |  |  |  |  |  |
|                              | End Average kV       |                                  | END is useful for capturing the radiation values at the end of an exposure. For                                                                                                    |  |  |  |  |  |
|                              | End Dose Rate        |                                  | exposures longer than 100 ms, and less than 1 second, END captures the last                                                                                                    |  |  |  |  |  |
|                              | End Filtration       |                                  | 15% of the exposure. For exposures longer than 1 second, END captures the                                                                                                    |  |  |  |  |  |
|                              | End HVL              |                                  | last 1 second. End ignores the last 5 ms when calculating the values.                                                                                                    |  |  |  |  |  |

# Measurement Output Selection - (continued)

| Value           | Screen* | Definition                                                              |  |  |  |  |
|-----------------|---------|-------------------------------------------------------------------------|--|--|--|--|
| Ion Chamber     |         |                                                                         |  |  |  |  |
| Dose            | IC      | Dose Integral                                                           |  |  |  |  |
| Dose / Pulse    |         | Dose / Pulse                                                            |  |  |  |  |
| Dose Rate       | IC      | Dose Rate                                                               |  |  |  |  |
| Dose Rate Max   |         | Maximum dose rate encountered                                           |  |  |  |  |
| Temperature     |         | Temperature measured by ion chamber                                     |  |  |  |  |
| End Dose Rate   |         | (See AGMS END))                                                         |  |  |  |  |
| Dose Diode      |         |                                                                         |  |  |  |  |
| Dose            | DD      | Dose Integral                                                           |  |  |  |  |
| Dose / Pulse    |         | Dose / Pulse                                                            |  |  |  |  |
| Dose Rate       | DD      | Dose Rate                                                               |  |  |  |  |
| Dose Rate Max   |         | Maximum dose rate encountered                                           |  |  |  |  |
| mA Sensor       |         |                                                                         |  |  |  |  |
| Charge          | mA      | The sum of mA values during the region of interest is the value of mAs. |  |  |  |  |
| Current         | mA      | verage mA is mAs divided by the width of the region of interest.        |  |  |  |  |
| Charge/Pulse    | mA      |                                                                         |  |  |  |  |
| Light Sensor    |         |                                                                         |  |  |  |  |
| Illuminance     | LS      | Measured illuminance                                                    |  |  |  |  |
| Luminance       | LS      | Measured luminance with luminance adapter                               |  |  |  |  |
| DAP Chamber     |         |                                                                         |  |  |  |  |
| DAP             | DAP     | Dose Area Product                                                       |  |  |  |  |
| DAP Rate        | DAP     | DAP Rate                                                                |  |  |  |  |
| DAP/Pulse       |         | DAP per pulse                                                           |  |  |  |  |
| DAP Temperature |         | Temperature of the DAP sensor                                           |  |  |  |  |
| DAPChkp+        |         |                                                                         |  |  |  |  |
| DAP             | DAPChk  | Dose Area Product                                                       |  |  |  |  |
| DAP Rate        | DAPChk  | DAP Rate                                                                |  |  |  |  |
| Temperature     |         | Temperature of the DAP sensor                                           |  |  |  |  |
| End Dose Rate   |         | (See AGMS END))                                                         |  |  |  |  |

### Setting up the Hardware

- 1. Connect the sensor(s) to the Touch.
- 2. Position the sensor to make a measurement.

*Note:* Position the sensor before pressing the Play button; moving the sensor or cable while it is measuring may trigger a false measurement.

3. Place the sensor in the path of the X-ray beam.

Note: Make sure the temperature of the ion chamber (if used) has stabilized before making a measurement.

4. Press the Play button.

5. The firmware begins to initialize the hardware as indicated by the status at the bottom of the screen. If an ion chamber is connected, the bias supply needs to start and stabilize.

6. As soon as the "READY" message is displayed at the bottom of the screen, you can make a measurement.

7. Activate the X-ray machine to capture the exposure data.

8. The Touch automatically saves and displays the data for the measurement when the exposure is complete.

9. At any time you can review outputs of the current measurement or previous measurements. Make additional exposures as necessary. *Note:* All measurements are automatic (except for Manual Trigger Mode) until you press the **Pause** button.

10. If you need to reposition the sensor(s), click the **Pause** button to temporarily take the sensor offline and prevent any inadvertent null exposures from being added to your measurements.

11. Click the Play button when you are ready to make your next measurement.

### Measurements Using Solid State Mammographic Sensors

Before making an exposure, make sure to choose the Anode/Filter combination that best represents the machine being measured (see page 8 & 9). Radcal sensor calibrations assume a 2.2 mm polycarbonate paddle, or simulated paddle (Model 8154), is placed on top of the sensor.

#### Making a Measurement with multiple sensors connected

The Accu-Gold Touch allows you to connect up to five sensors (depending on model) simultaneously and collect data from all of the connected sensors.

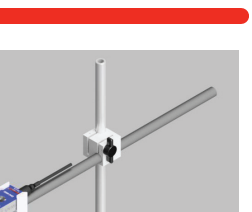

# User Guide

### **Battery Charger**

The battery icon on the display indicates an approximate state of charge. When the battery level drops to approximately to 25%, the LED will start to blink green/red (or blue/red in WiFi mode).

The charger that is supplied with the Touch has been chosen to optimize the charging of the battery. Typical charging time for a fully drained battery is approximately 5 hours.

The LED shows yellow (magenta in WiFi mode) when the charger is plugged in. Blinking means that it is charging, solid when complete. The Touch can be used while being charged and the charger may be left connected indefinitely. If the battery has been exhausted, there will be a small delay while it charges up enough to operate.

The Touch can be charged using other chargers or even using the USB port of a computer but the charging time may vary depending on the source and how it is recognized.

# **USB Flash Drive**

Firmware updates will be provided from time to time. In order to install an update, using the link provided, download the files onto the flash drive. Additional instructions will be provided at that time.

### CAUTION

Do not dispose of product in heat, fire or water. Misuse, dropping, or excessive force may cause product damage.

### USB Mode - Using Accu-Gold 2 software

Connect the control unit to a PC using the supplied micro USB cable (or use a standard USB-A to USB-B micro cable) and attach any sensor that you would like to measure with. The maximum USB cable length is 3 meters. You can use a 5 meter cable but you may experience interference issues in some cases. Over 5 meters requires using an active extension (contact Radcal).

Launch Accu-Gold 2 on you computer and select "Connect via USB" on the Start screen.

Refer to the Accu-Gold 2 User Manual when in USB or WiFi Modes.

When the software displays the "Ready" status in the lower left corner of the window you can begin measuring.

|                                                                                 |       |                                                                                              | - ° ×                   | ≡ ACCU-C | IOLD 2    |        |         | New      |   |                       | ×_⊽×                |
|---------------------------------------------------------------------------------|-------|----------------------------------------------------------------------------------------------|-------------------------|----------|-----------|--------|---------|----------|---|-----------------------|---------------------|
| Accu-Gold 2                                                                     | Start |                                                                                              |                         | Measure  | Measu     | uremen | sensors |          |   | ۲                     |                     |
|                                                                                 |       | 4 measurements left, activation is due soon. <u>Utilock.now</u><br>Excel Companion Mode: Off |                         |          | PPV ACMS  |        | ~       | ation    | 0 | Comment<br>Add a Note | B. D C              |
|                                                                                 | 0     | Connect via Wi Fi                                                                            |                         |          | Dove AGM5 |        |         | • AGMS   |   |                       |                     |
|                                                                                 | 0     | Dpen Session                                                                                 |                         |          | HVL ACMS  |        | ~       | er Court |   |                       |                     |
|                                                                                 |       |                                                                                              |                         |          |           |        |         |          |   |                       |                     |
| Radcal<br>Worldwide leader in<br>Diagnostic X Ray Measurement<br>www.radcal.com |       |                                                                                              | Continue →              | •        |           |        |         |          | ۲ | st Carry over         | to new measurements |
|                                                                                 |       |                                                                                              | 500 B 100 B 100 B 100 B | 副目       | Ready     |        |         |          |   | D                     | agnostic 🔹 🔅        |

### WiFi Mode - Using Accu-Gold 2 software

Power on the control unit and select "Wifi Mode" on the start screen then click "Start Wi-Fi"

The Display on the control unit will go blank, when the Blue LED blinks rapidly it is ready to connect. Launch Accu-Gold 2 and select "Connect via Wi-Fi" on the start screen. When the software displays "Ready" you can begin to measure.

If the connection fails, go to the windows connection manager and select TouchXX-XXXX and click connect.

If a PIN is requested click the underlined text below "Connect using a security key" and enter 12345678 for the password. Once connected the status will be "No Internet, Secured".

You can now click the "Start" button on the measurement screen and standby for initialization.

When finished, turn off the unit. There might be a delay before the LED goes out.

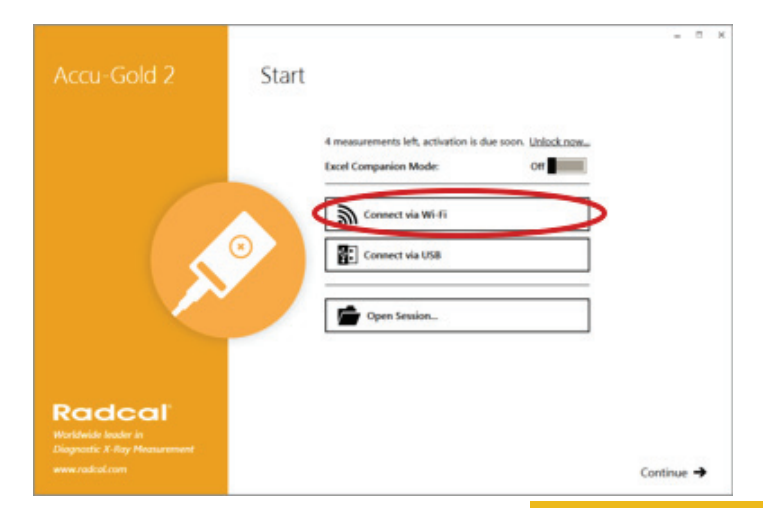

#### Accu-Gold Touch Specifications --

#### **Display Specifications**

Resolution: 800 x 480 Touch Type: Capacitive Touchscreen Type: LCD TFT TN equipped with chemically tempered float glass, pencil hardness 7H, LED backlighting Orientation: Automatically flips based on screen orientation

### **Environmental Specifications**

Operating temperature: 15 °C to 35 °C Pressure: 60 to 105 kPa Humidity: Up to 80% RH or 20 g/m<sup>3</sup> Storage: Temperature 0 °C to +60 °C

### **USB** ports

Flash drive: Standard USB A 2.0 Charger/USB mode (Touch Pro): Standard USB B 2.0 micro

### Wireless Communication Specifications (Touch Pro)

Network Standard Support: IEEE 802.11b/g/n Frequency band: 2.400 - 2.472 Ghz, channels 1-11 Antenna power: <10 mW/MHz Connectivity: Access Point mode Wireless Security: WPA2 secure encryption Networking Protocol: TCP Regulatory Approvals: EU (ETSI), FCC, IC (Industry Canada), Japan (Telec)

#### **Power Specifications**

Battery: 5.5 Ah Li-Poly (single-cell) Battery Life: > 8 Hours under normal usage Charging Time: <5.5 Hours (maximum to fully recharge) Charger: Radcal part number PRS/PSA10F-050 (5V, 2.0A) Input: 90 to 264 VAC, 47 to 63 Hz AC power supply blades (international kit) PRS/PSA10F-Q (D)

#### Compliance (see https://radcal.com/downloads-conformity/ for Declaration or Conformity)

The Accu-Gold Touch Basic and Pro models conform to ISO/IEC/UKCA requirements: Electromagnetic Compatibility Regulations, Electrical Equipment (Safety) Regulations, the Restriction of the Use of Certain Hazardous Substances in Electrical and Electronic Equipment Regulations, EMC Regulations (compliance limited to 3m USB cable). Performance: IEC 61674, IEC 61676

### **Environmental Directives:**

1. Radcal meets the requirements of the 2002/06/EC (WEEE) Directive, catagory 9, and has implemented full compliance. (Manuals are available on request.)

2. Radcal meets the requirements of the 2015/863/EU (RoHS3) Directive.

3. The Accu-Gold/Rapid-Gold/Accu-Dose+ comply with China RoHS marking and EFUP persuant to clause 6.2 of SJT/11364:2006 for Electronic Information Products.

4. Radcal meets the requirements of the EC1907/2006 (REACH) Directive.

### Warranty for the Accu-Gold Measurement System

Radcal Corporation warrants that, in the event that any defects in material or workmanship should develop within one year of the date of shipment, the company assumes full responsibility for servicing equipment of its manufacture without charge upon return of the equipment to Radcal, with shipping costs prepaid by the customer. Costs to return-ship to customer by ground transportation will be paid by Radcal if the repairs are warranty-applicable. This warranty excludes batteries.

Radcal shall not be held liable for damages or delays caused by defects beyond making repairs or furnishing replacement parts, nor shall Radcal be liable for any defective material replaced without Radcal's consent during the period of this warranty. Radcal reserves the right to perform warranty services at its own factory.

### **Non-Warranty Repairs**

The calibration of this instrument was correct within specified limits when the instrument left our factory. Radcal cannot be responsible for injury or damage resulting from improper use or calibration errors which develop subsequent to our shipment of the instrument.

If Radcal determines that a fault has been caused by misuse, abnormal operating conditions, or repairs by unauthorized personnel during the warranty period, repairs and shipping costs will be billed at normal rates.

If the equipment is found to be in proper working condition, Radcal will return-ship the equipment at customer expense.

# Radcal

426 West Duarte Road Monrovia, CA 91016-4591 USA USA (626) 357-7921 Fax USA (626) 357-8863 email sales@radcal.com www.radcal.com

> Radcal Part # MNL/AGTQS 4094382 REV: H Firmware V1.60 & on Printed: May 2021

Copyright © 2018, 2019, 2020, 2021

# Radcal®